# MICRO CADAM Helix 実践操作解説書

# ファンクション<シンボル> 管理運用編

2020年6月 株式会社CAD SOLUTIONS

CAD SOLUTIONS Inc.

© 2020 CAD SOLUTIONS Inc.

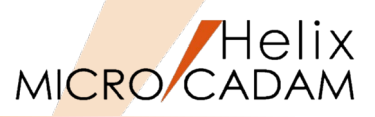

### ■本資料の目的

- ファンクション <シンボル> で、ユーザー・シンボルやシンボル・フォントの登録などの管理運用にかかわる部分について解説します。

#### ■ 前提条件

- システムの管理運用に関連したご説明ですので、MICRO CADAM関連のシステム管理者を 対象に説明します。

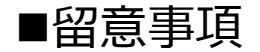

- 特になし

当資料の内容は、2020年1月時点(MICRO CADAM Helix 2020R2)の機能をベースに記述しております。 また、OSはWindows10です。 今後の機能改善・追加によっては記述内容が変更される場合があります。

### 目次

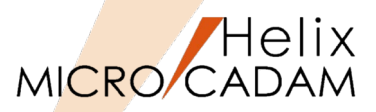

- 第一章 シンボル機能概要
  - 1. シンボル機能の種類
  - 2. 環境設定ユーティリティーの起動
  - 3. 環境設定カスタマイズ
  - 4. 制限事項
- 第二章 ユーザー・シンボル
  - 1. ユーザー・シンボルの概念図
  - 2. ユーザー・シンボルの概要
  - 3. ユーザー・シンボルの登録手順概要
  - 4. ユーザー・シンボルの作成と登録
  - 5. シンボル集図面の一覧表の概要
  - 6. シンボル集図面の一覧図の概要
  - 7. シンボル集図面の一覧図の作成方法

- 第三章 シンボル・フォント
  - 1. シンボル・フォントの概要
  - 2. シンボル・フォントの図面
  - 3. シンボル・フォントの作成と登録
  - 4. フォント・スペース・ファイルの概要
  - 5. フォント集図面の一覧表
  - 6. フォント集図面の一覧表の作成
  - 7. シンボル・フォントの入力方法
- 第四章 シンボル初期化プログラム
   1.シンボル初期化プログラムとは
   2.シンボル初期化プログラムの使用方法

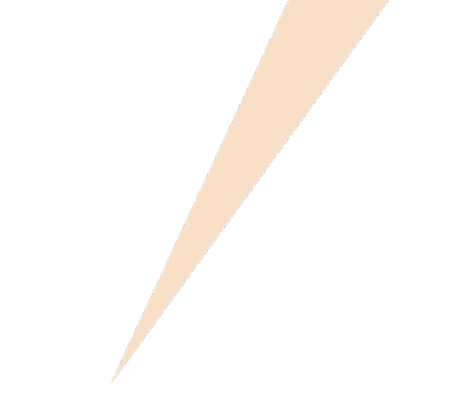

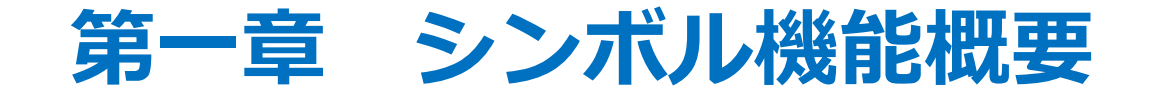

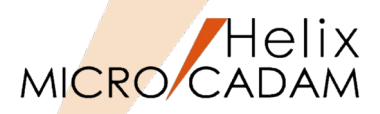

■ シンボル機能では以下の機能が提供されています

#### - システム・シンボル

- ▶ 汎用性の高い製図記号や定型図形など、あらかじめ登録されているシンボルです。
- ▶ ファンクション <シンボル>の下記のメニューから利用できます。

| 矢印 | 三角 | 矩形 | 十字 | 小丸 | 風船 | デルタ | 矢視 | デキスト・ライン | 破断線2 | - 7 <del>7</del> 가 | データム | 面指示 |
|----|----|----|----|----|----|-----|----|----------|------|--------------------|------|-----|
|----|----|----|----|----|----|-----|----|----------|------|--------------------|------|-----|

[システム・シンボル]

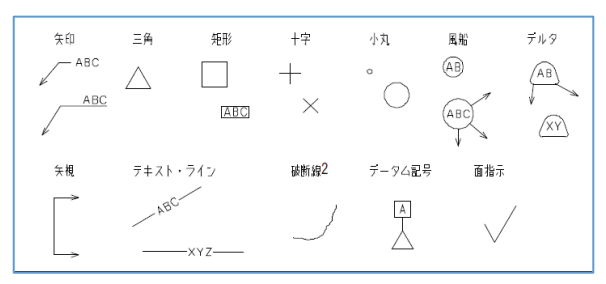

- ユーザー・シンボル(第二章参照)

- > ユーザー自身で登録利用できるシンボルです。
- ▶ 製図記号の登録や社内標準図面の登録にも利用できます。
- シンボル・フォント(第三章参照)
  - ▶ ユーザー・シンボルの一種で、フォント図形に特化した機能です。
  - ▶ 独自に作図したフォント図形を登録できます。

[登録文字形状の例]

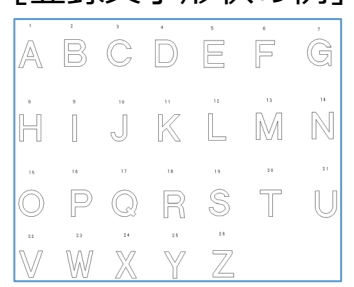

# 2. 環境設定ユーティリティーの起動

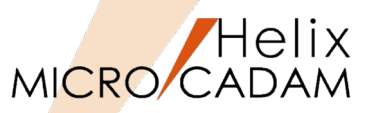

- 「環境設定ユーティリティー」により、シンボル入力の際の環境設定を行うことができます。 (起動方法)
- 1. WindowOSの [スタート] → [MICRO CADAM Helix] → 「環境設定ユーティリティー」を起動
- 2. 「Helix 環境設定ユーティリティー」

[NV] **1**]

- 3. ダイアログが表示される [図-1]
- 4. [MCADAM5.SYS] → [シンボル1] または [シンボル2] をSEL

| [[쯔]-1          | . ]             |           |                |                    |                                 |                            |          |                         |          |                   |         |                |           |
|-----------------|-----------------|-----------|----------------|--------------------|---------------------------------|----------------------------|----------|-------------------------|----------|-------------------|---------|----------------|-----------|
| 🐕 Helix 環境設定ユー  | -ティリティー         |           |                |                    | -                               |                            |          |                         |          |                   |         |                |           |
| ファイル(E) ツール(II) | ヘルブ( <u>H</u> ) |           |                | 1                  |                                 |                            |          |                         |          |                   |         |                |           |
| MCADAM5.SYS     | MCFILE5.SYS     | MCHC5.SYS | MCDF5.SYS      |                    |                                 |                            |          |                         |          |                   |         |                |           |
| 補助2 補助3         | スケッチ   線種1      | 線種2 シンボル1 | シンボル2   寸法   ; | 寸法文字│注記1│注記2│注記3│投 | 影図)RC互換)そ                       | の他】 (1)                    |          |                         |          |                   |         |                |           |
| 風船の半径           |                 | 4.000000  |                | 正三角形の底辺            | ■ Helix 環境設定コ<br>ファイル(E) ツール(I) | -ティリティー<br>ヘルプ( <u>日</u> ) |          |                         |          |                   |         | -              |           |
| 小丸の半径           |                 | 1.000000  |                | デルタ記号の文字の高さ        | MCADAM5.SYS                     | MOFILE5.SYS                | MCHC5.9  | SYS MODF5.S             | s        |                   |         |                |           |
| 矩形の高さ           |                 | 5.000000  |                | データム・ターケット記入枠の半径   | 補助2 補助3                         |                            |          | ブル1 シンボル2 寸;            |          | 21 ] 注記2 ] 注記3 ]  | 投影図     | <br> RC互換   そ0 | D他〕 जा    |
| 矩形の幅            |                 | 10.00000  | )              | データム三角記号の一辺の長さ     | 矢印 線分の数                         | 2本                         | · · ·    | 字の位置                    |          |                   |         |                |           |
| ▼ 線分の伸縮         | こ文字列を追従させる      | 5(矢印2)    |                | · · · · +··        | 線分の角度                           |                            | (        | •線分末尾(矢印1)              | 間隔       | 1.000000          |         |                |           |
| 風船              |                 | 矢印        | •              | システム・シンホルー         | ☞ 文字列用約                         | 泉分を水平にする                   | C        | ○線分の上(矢印2)              | 間高       | 0.000000          | 延長      | 2.000000       |           |
| デル外記号           |                 | 矢印        | •              | 文字の幅               | □ 全周記号?<br>第2文字列作               | を付ける<br>すき矢印―――            |          | nina (+ m               |          |                   |         |                |           |
| 矢印(作成時)         |                 | 矢印        | •              | 文字ビッチ              | □ 第2文字                          | 列を付ける                      | ×        | 、子の位置<br>• 線分末尾(矢印1)    | 間隔       | 1.000000          | -       |                |           |
| 矢印(修正時)         |                 | 矢印        | •              | íīt*»Ŧ             | 線分の間隔                           | 1.500000                   |          | 「線分の上(矢印2)              | 間隔       | 0.00000           | _<br>延長 | 2.00000        | —         |
| 切断線             |                 | 矢印        | •              | 斜め文字の傾斜角度          | Lonitr's da                     |                            |          | -15-                    |          |                   |         |                |           |
| ディータム・ターケット     | ŀ               | 矢印        | -              |                    | り町線<br>矢視の種類                    | 矢視                         |          | 四指示<br>形状 通常            | -        | 文字列<br>表示相格種類     |         | IBJIS規格        |           |
| ユーザー・シンボル       |                 |           |                |                    | 端部の長さ                           | 8.000000                   |          | 横線の長さ                   | A        | - 算術平均粗さ(R        | a)の値    |                |           |
| ☞ モデルの計算        | 卑に含む            |           |                | 一覧図の表示制御           | 端部の幅                            | 1.500000                   |          | 三角記号の長さ                 | 8.00000  | 加工方法              |         |                |           |
| 表示色             |                 | 要素色       |                |                    | 矢印の長さ                           | 8.000000                   |          | 長辺                      | 16.00000 | カットオフ値・評価書        | 長さ      |                |           |
| 自動的に初期          | KF              | しない       |                |                    | 割 文字の位置                         | 外一外                        | <b>–</b> |                         | 1        | 基準長さ・評価           | 長さ<br>、 |                |           |
| ☞ ビュー・スケール      | しをかける           |           |                | 衣示範囲   4           | -                               |                            |          | □ 全周記号を付ける<br>□ 引出線を付ける |          | 筋目方向の記号<br>仕 トレザ代 | 5       | 付加しない          |           |
|                 |                 |           |                |                    |                                 |                            |          |                         |          | Ra以外のパラメー         | ·9-     |                |           |
| C:¥MCADAM¥MCA   | DAM5.SYS        |           |                |                    | -                               |                            |          |                         |          | 表面うねり             |         |                |           |
|                 |                 |           |                |                    |                                 | ADAM5 SYS                  |          |                         |          |                   |         |                | MOVOL = 0 |

3. 環境設定カスタマイズ

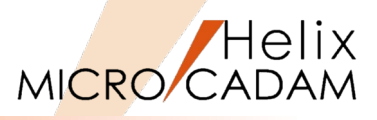

- ■各パラメータが制禦するシンボルの機能は [ヘルプ] から確認することが出来ます。 (ヘルプの利用方法)
- 1. 「Helix 環境設定ユーティリティー」の任意のパラメータの入力域内をSEL
- 2. [ヘルプ] → [項目に関して(O)...] をSEL
- 3. ヘルプの内容が表示される

[図-3] [図-4]

[図-2]

#### [図-2]

| 🌇 Helix 環境設定ユーティリティー             |                 |           |            |  |  |  |  |  |  |  |  |  |
|----------------------------------|-----------------|-----------|------------|--|--|--|--|--|--|--|--|--|
| ファイル( <u>F</u> ) ツール( <u>T</u> ) | ∧ルプ( <u>H</u> ) |           |            |  |  |  |  |  |  |  |  |  |
| MCADAM5.SYS                      | MCFILE5.SYS     | MCHC5.SYS | MCDF5.SYS  |  |  |  |  |  |  |  |  |  |
| 補助2 補助3                          | │ スケッチ │ 線種1 │  | 線種2 シンボル1 | シンボル2   寸法 |  |  |  |  |  |  |  |  |  |
| 風船の半径                            |                 | 4.000000  |            |  |  |  |  |  |  |  |  |  |

#### [図-3]

| ा Helix 環境設定ユーティリティー |            |  |  |  |  |  |  |  |  |  |  |  |  |
|----------------------|------------|--|--|--|--|--|--|--|--|--|--|--|--|
| ファイル(F) ツール(T)       | ヘルプ(H)     |  |  |  |  |  |  |  |  |  |  |  |  |
| MCADAM5.SYS          | 項目に関して(0)  |  |  |  |  |  |  |  |  |  |  |  |  |
|                      | ヘルプの内容(H)  |  |  |  |  |  |  |  |  |  |  |  |  |
| 補助2 補助3              | バージョン情報(A) |  |  |  |  |  |  |  |  |  |  |  |  |
|                      |            |  |  |  |  |  |  |  |  |  |  |  |  |

[図-4]

| 👔 Helix 環境設定ユーティリティ                                                                                                    | ′ <b>-</b>     |                                                  |                                                                         | _                                   |                                       | < |
|----------------------------------------------------------------------------------------------------|----------------|--------------------------------------------------|-------------------------------------------------------------------------|-------------------------------------|---------------------------------------|---|
| <ul> <li>         ・</li> <li>         ・</li></ul> | (中<br>戻る       | <i>□</i> 〉<br>進む                                 | ☐<br>                                                                   | 日<br>日月<br>日月                       | ₫ <mark>-</mark><br>オプション( <u>0</u> ) |   |
| 目次( <u>C</u> ) キーワード( <u>N</u> ) お                                                                                                    | 検索( <u>S</u> ) | >>\$**11                                         | 風船の半径                                                                   |                                     |                                       |   |
| キーワードを入力してください( <u>W</u> )<br>ACCLST<br>ACCPGM<br>ACCPTH<br>ACCTPH<br>ACCUSR<br>ADJSTH<br>ALL<br>ANGDEG<br>ANTLTX                                                                                                    | :              | 風船の半径<br><b>標準値</b><br>です<br>定ユ・<br>ロシ 2<br>BLNR | その標準値を、実数<br><b>4-0</b> (単位はミリ<br>皆定は、2Dモジュー<br>ーティリティーでも3<br>Dモジュールから3 | 次で指定しま<br>・ルから起動<br>変更できます<br>環境を設定 | た環境設<br>っ<br>する手順                     |   |

# 4. 制限事項

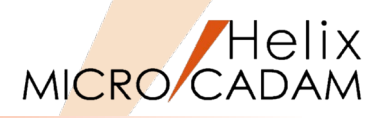

■ システム・シンボル

- 矢印に付ける文字数

➢ 1byte文字/2byte文字: 1~256

- 風船に付ける文字数

▶ 1byte文字/2byte文字: 1~256

- デルタ記号に付ける文字数
  - ➢ 1byte文字/2byte文字: 1~2
- 切断線に付ける文字数
  - ➢ 1byte文字/2byte文字: 1~ 256
- テキスト・ラインの文字数
  - ➢ 1byte文字/2byte文字: 1~ 256
- 破断線2の振幅比
  - $\succ$  0  $\sim$  100

■ ユーザー・シンボル

- シンボル集図面の番号(000~999)
  - MC図面名形式: SYMTBnnn,mmmのnnnの部分
  - SOSファイル名形式: SYMTBnnn-mmm.MCDのnnnの部分
- シンボル図の番号(001~200)
  - ▶ MC図面名形式: SYMTBnnn,mmmのmmの部分
  - ▶ OSファイル名形式: SYMTBnnn-mmm.MCDのmmmの部分

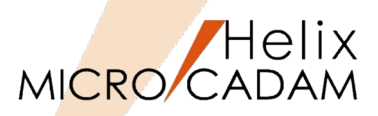

### ■ シンボル集図面

- 作成可能な種類
  - ▶ 1000種類
- 一つのシンボル集図面で登録可能なシンボル図
  - ▶ 200種類
- シンボル・フォント
  - 一つの文字列の最大文字数
    - ▶ 1byte文字/2byte文字: 1~ 256
  - 登録可能な文字数
    - ▶ 171文字(1byte英数字、1byte/2byteカタカナ、特殊文字)
- その他
  - データム指示記号に付ける文字数
    - ▶ 1byte文字/2byte文字:1
  - データム・ターゲット記入枠に付ける文字数
    - ▶ 1byte文字/2byte文字: 1~ 256
  - 面の指示記号の指示値
    - ▶ 1byte文字/2byte文字: 1~ 256
  - 一度に要素展開できる要素の数

▶ 100 要素

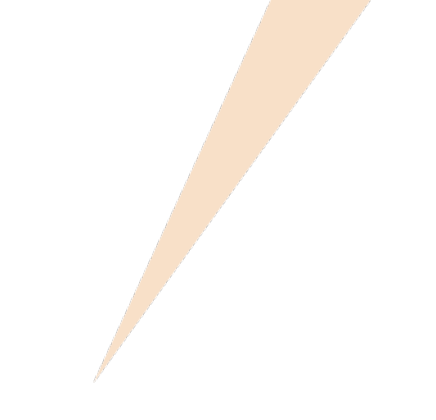

# 第二章 ユーザー・シンボル

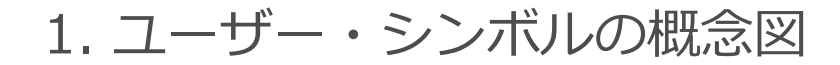

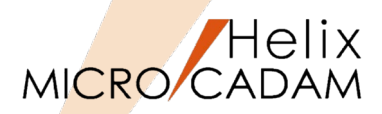

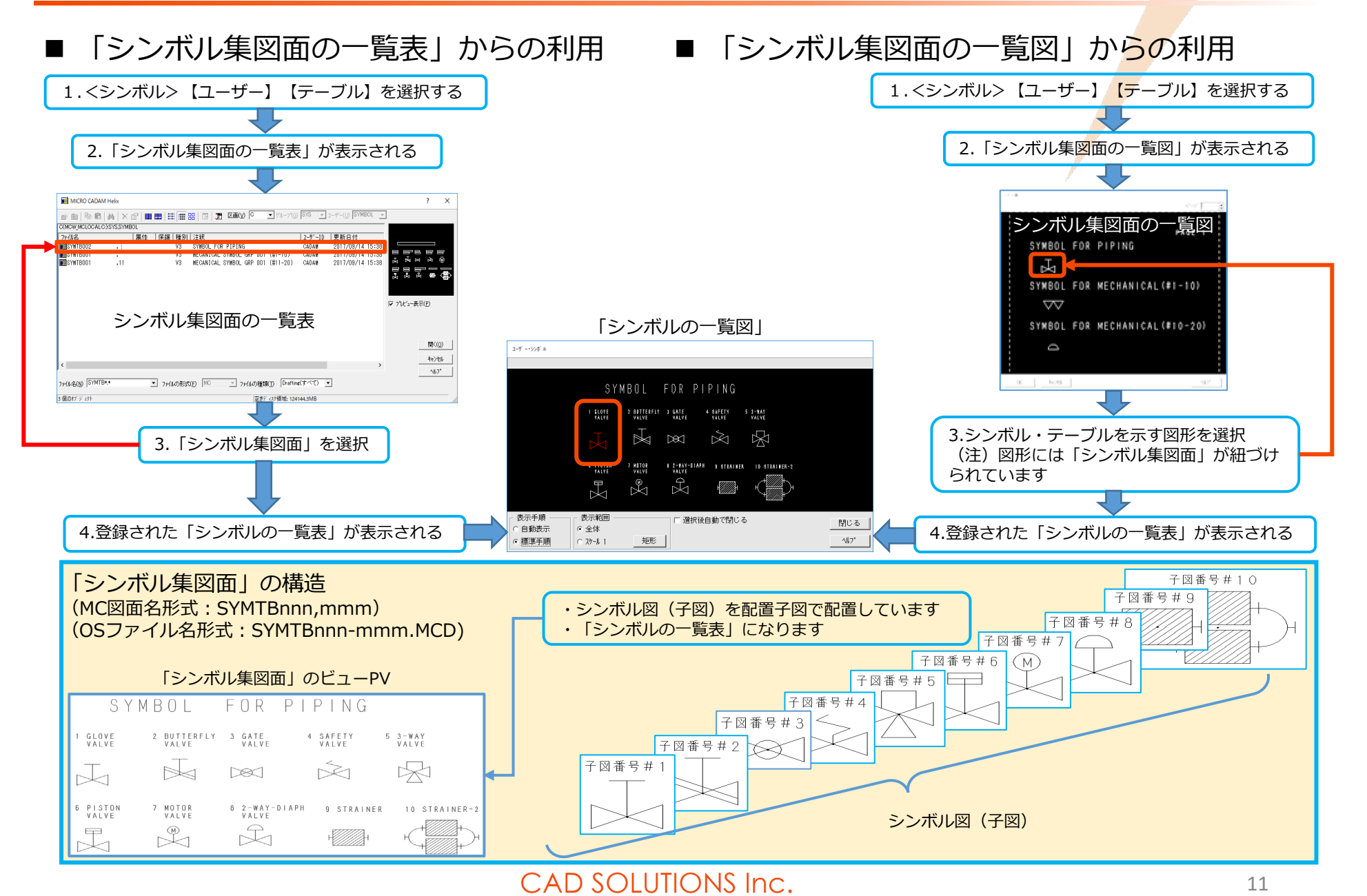

![](_page_11_Picture_1.jpeg)

#### ■ 特徴

- ユーザー自身で登録利用できるシンボルです。
- 製図記号の登録や社内標準図面の登録にも利用できます。
- シンボル集図面の子図に作成したシンボル図がユーザー・シンボルとして利用できます。
- ユーザー・シンボル(シンボル集図面、シンボル図)の定義
  - シンボル集図面の名称規定
    - ➤ MC図面名形式の場合
      - SYMTBnnn,mmm
    - ▶ OSファイル名形式の場合:
      - SYMTBnnn-mmm.MCD

図面名のnnn:シンボル集図面の番号を000~999の3桁で指定します。 図面名のmmm:シンボル図の開始番号を1~200の3桁で指定します。

- シンボル集図面の保存先規定
  - > MC図面名形式の場合
    - グループ: SYS、ユーザー: SYMBOL
  - ▶ OSファイル名形式の場合
    - システム区画:¥MCADAM¥SYS¥SYMBOL

# 3. ユーザー・シンボルの登録手順概要

1. シンボル集図面の用意

既存のファイル名と重複しないファイル名を指定します。

- 2. シンボル要素形状を子図に作成
- 3. 作成した子図をビューPVに【子図配置】でレイアウト
- 4. 子図をレイアウトし終わったら、シンボル集図面を指定の場所に保存

ファンクション<ファイル>【注釈】で、登録したシンボルの解説を記述しておくと便利です。

- 5. <シンボル>【ユーザ】→【テーブル】→「シンボル集図面の一覧表」を 開く[図-1]
- 6. 使用したいシンボル図が登録されたシンボル集図面をSEL→開く
- 7. 【シンボル集】→使用したいシンボル図をSEL→閉じる [図-2]
- 8. シンボルを図面に取り付ける

![](_page_12_Picture_11.jpeg)

[図-2]

| ユーザ ー・シンボ ル                |                               |                                                 |   |
|----------------------------|-------------------------------|-------------------------------------------------|---|
|                            |                               |                                                 |   |
| S Y                        | MBOL                          | FOR PIPING                                      |   |
| 1 GLOVE<br>Valve           | 2 BUTTERFLY<br>VALVE          | 3 GATE 4 SAFETY 5 3-WAY<br>Valve valve valve    |   |
| K                          | $\overset{\vdash}{\boxtimes}$ | × ×                                             |   |
| 6 PISTON<br>VALVE          | 7 NOTOR<br>VALVE              | B 2-VAY-DIAPH 9 STRAINER 10 STRAINER-2<br>VALVE |   |
| $\mathbb{X}_{\mathrm{ll}}$ | Xo                            |                                                 |   |
| ─ 表示手順 ────<br>○ 自動表示      | - 表示範囲 ·<br>• 全体              | □ 選択後自動で閉じる 閉じる                                 | כ |
| ◎ 標準手順                     | 0 スケール 1                      | 矩形 447*                                         |   |

![](_page_12_Picture_16.jpeg)

# 4. ユーザー・シンボルの作成と登録

![](_page_13_Picture_1.jpeg)

![](_page_13_Figure_2.jpeg)

あらかじめ「WELD\_SYMBOL\_001.DOSと」 「 WELD\_SYMBOL\_002.DOS」ファイルを任意のグルー プ/ユーザーに保存しておいてください。

- 1. 図面「WELD SYMBOL,001」を開く[図-3]
- 2. <グループ>【グループ解除】→YN
- 【グループ化1】→YN→子図化する記号図形を矩形で囲む("P-1" と"P-2"をIND) [図-4]
- 4. 【枠内】
- 5. 【加・除】→"L-1"(中心線)をSEL
- 6. <子図>【要素複写】【○元図消去】→YN
- 7. <ウィンドウ>【全体】→【↑】
- 8. 【基準点】→記号図形の中の点"P-3"をSEL [図-5]

## [図-3]

唐接記号 J∣S Z 3021-2010

| 溶接   | 溶接部の名称 | 形開先                         | Ⅴ形開先   | / 形開先 | J形開先     | U形開先                 | Ⅴ形フレア溶接 | /形フレ7落接  | へり落接      | すみ肉溶接        |
|------|--------|-----------------------------|--------|-------|----------|----------------------|---------|----------|-----------|--------------|
| 部上側  | 記号     | U                           |        | .K.   |          |                      | M.      | K.       | .]]]_     | 4.           |
| 向    | 溶接部の名称 | 100名称 ブラグ溶接 ビード溶接<br>スロット溶接 |        | 肉盛落接  | キーホール溶接  | スポット変接<br>プロジェクション皆務 | シーム溶接   | スカーフ港接   | スタット溶接    | $\backslash$ |
| こう側  | R9     |                             | .Ω.    |       | <b>\</b> |                      |         | <u>.</u> | $\otimes$ |              |
| 第日 年 | 溶技部の名称 | 形開先                         | Ⅴ形開先   | ✓ 形開先 | J形開先     | U形開先                 | Ⅴ形フレア溶接 | √形フレ7港接  | へり溶接      | すみ肉溶接        |
| 按部下側 | 記号     | 11                          | $\sim$ | 77    | <u>P</u> | -77.                 | ix:     | TU       | -111-     | -77          |
| ∓    | 溶接部の名称 | ブラグ溶接<br>スロット溶接             | ビード落接  | 内盛溶液  | キーホール溶接  | スポット素板<br>プロジェクション 被 | シーム溶接   | スカーフ溶接   | スタッド溶接    |              |
| 前側   | 캾号     | 1000                        | -W-    |       | 7        |                      | ±+++=   | -77      | . 🕸       |              |

![](_page_13_Figure_15.jpeg)

![](_page_14_Picture_0.jpeg)

子図化済の区別がしやすいようにカラーを付けておきます。

- 9. <線種> 【カラー】→【要素】 【着色】→【パレット】
- 10."#3 (緑色) "をSEL→【閉じる】 [図-6]

11.全ての要素をSEL→【↑】

12. <子図>→【↑】

13. < 点>【グリッド】【 図表示】

元の記号図形は、原点をゼロとして10mm間隔のグリッド上 に配置されています。

14. 【子図配置】→元の基準点(グリッド上の点)"P-4"をSEL [図-7]

15.【↑】

16. < 点>【グリッド】【□表示】

子図未登録の残り二つの記号図形(スカーフ溶接、スタッド 溶接)を子図に登録するため、上記Step-2~15の操作を行 なってください。 (操作の記述は省略します)

![](_page_14_Figure_12.jpeg)

[図-6]

[図-7]

![](_page_14_Figure_13.jpeg)

![](_page_15_Picture_0.jpeg)

残り二つの記号図形の子図登録が終了したところから解説を続け ます。

18.グループ: SYS、ユーザー: SYMBOLをSEL→OK [図-8]

19."SYMTB999,001"と入力→Enter

別のシンボル集図面として作成されている溶接記号を登録します。 すでに子図化されていますので、グループ:SYS、ユーザー: SYMBOLに保存だけを行います。

20.図面「WELD SYMBOL,002」を開く[図-9]

21.<ファイル> 【ファイル】 → 【ユーザー】 → YN

22.グループ:SYS、ユーザー:SYMBOLをSEL→OK

23."SYMTB999,035"と入力→Enter

二つのユーザー・シンボル図面の登録が完了しました。

図面名のSYMTBnnn部分が同一のシンボル集図面は、一連のシン ボル集であることを意味しています。 したがい、今回のSYMTB999,001とSYMTB999,035は、 SYMTB999という一連のシンボル集であることを意味しています。 図面名のコンマ(,)以降の3桁の数字はそのシンボル集に登録されているシンボル図を連番で示すものです。 001は1番目のシンボル、035は35番目のシンボルを意味しています。 SYMTB999,001には34個のシンボル図が描かれていますので、 その続きとして登録したSYMTB999,035には35番目以降のシン ボル図が登録されていることを示しています。 シンボル図の番号が重複していると、作図時に[図-10]のエ ラーが表示されますので注意してください。

#### [図-8]

区画、グルーブ、ユーザーの選択

![](_page_15_Picture_14.jpeg)

[図-9]

溶接記号 JIS Z 3021-2010

| 溶<br>接      | 溶接部の名称 | K形フレア溶接 | X形フレア溶接 | 両面」形開先 | K型開先   | H 型 開 先  | X型開先 |
|-------------|--------|---------|---------|--------|--------|----------|------|
| 部両側         | 記号     |         | )(      |        |        | <u>+</u> | X    |
| 補助          | 溶接部の名称 | 裏波溶接    | 裏当て     | 全周溶接   | 現場全周溶接 | 現場溶接     | 尾    |
| 비<br>記<br>문 | 記号     |         |         | 0      | •      | <b>I</b> | <    |

![](_page_15_Figure_18.jpeg)

5. シンボル集図面の一覧表の概要

![](_page_16_Picture_1.jpeg)

? X

- シンボル集図面の一覧表とは
  - MC図面名形式の場合
    - ファンクション <シンボル>の 【ユーザ】 【テーブル】でリスト表示されるシンボル集図 面のことです。 MICRO CADAM Helix

![](_page_16_Figure_5.jpeg)

- OSファイル名形式の場合
  - ▶ 環境設定ファイルMCFILE5.SYSの設定で指定されたシンボル集図面が表示されます。
  - (デフォルト値)
  - システムドライブ:¥MCAD

|                    | IIIOHDHIII3-010       | MOI ILLU-010        | 101103-010 | 10013.010           |           |               |          |   |
|--------------------|-----------------------|---------------------|------------|---------------------|-----------|---------------|----------|---|
| ¥MCADAM¥SYS¥SYMBOL | 9275 J H-N"-          | ┃区画┃ ファイル0          | の格納場所      | 共有図形の格納場所           | 起動時の情報    | ACCESS 〕 データ縛 | 転送〕未使用子図 | 4 |
|                    | -MC図面名形<br>C MC図面     | 式<br>名形式を使う<br>     |            |                     | 1         |               |          |   |
|                    | シンボル図<br>標準注記5        | イフ <sup>・</sup> ラリー | c [        |                     | Cur       | rent 🔽        |          |   |
|                    | -標準図ラ1                | 'ブラリー───            | C ]        | · かルーフ・             |           |               |          |   |
|                    | ク*ルーフ*                | Γ                   |            |                     | ļ         |               |          |   |
|                    | -0Sファイル名形<br>で DSファイル | 式<br>名形式を使う         |            |                     |           |               |          |   |
|                    | 参照図面                  |                     | 口 加가       | MCLOCAL:C:¥MCADAM¥C | AD¥TRAIN  |               |          |   |
| _                  | → シンボル図               |                     |            | MCLOCAL:C:¥MCADAM¥S | YS¥SYMBOL |               |          |   |
| ミハボル作図両位方生         | 標準図ライフ                | *ラリー                |            | MCLOCAL:C:¥MCADAM¥C | AD¥STDLIB |               |          |   |
| シノハル未凶叫休什九 ——      | 標準注記を                 | イフ・ラリー              |            | MCLOCAL:C:¥MCADAM¥S | YS¥NOTE   |               |          |   |
|                    | 図面枠                   |                     | 匚 加가       | MCLOCAL:C:¥MCADAM¥C | AD¥FORMAT |               |          |   |
|                    |                       |                     |            |                     |           |               |          |   |

MOADANE SYS MOETLEE SYS MOHOE SYS MODEE SYS

6. シンボル集図面の一覧図の概要

![](_page_17_Picture_1.jpeg)

#### ■ シンボル集図面の一覧図とは

- 前ページの「シンボル集図面の一覧表」とは別に、ユーザー自身で「シンボル集図面の一覧図」を作成することができます。
- 「シンボル集図面の一覧表」で行うシンボル図の選択操作を「シンボル集図面の一覧 図」の表示に置き換えて利用することができます。
- 「シンボル集図面の一覧図」を利用すると、任意の図形要素をシンボル集図面選択の
   メニューとして指定できます。
- 「シンボル集図面の一覧図」の図形要素とシンボル集図面との関連付けは、「シンボル集図面の一覧図」の図形要素に付加する属性データで行います。
- シンボル集図面の一覧図の作成について
  - サンプルで提供されているフォーマット図面を利用して作成します。
  - フォーマット図面の内容

| サン               | プル図面名                | 設定されている単位の |
|------------------|----------------------|------------|
| MC図面名形式          | OSファイル名形式            | 成在されている手位示 |
| SYMBOL FORMAT,MM | SYMBOL-FORMAT-MM.MCD | ミリメートル系    |
| SYMBOL FORMAT,CM | SYMBOL-FORMAT-CM.MCD | センチメートル系   |
| SYMBOL FORMAT,MT | SYMBOL-FORMAT-MT.MCD | メートル系      |
| SYMBOL FORMAT,IN | SYMBOL-FORMAT-IN.MCD | インチ系       |
| SYMBOL FORMAT,FT | SYMBOL-FORMAT-FT.MCD | フィート系      |

- サンプル図面保存先

▶ MC図面名形式

• システム区画: ¥mchelix¥HDD¥Sample¥SYMBOL.DOS

▶ OSファイル名形式

• システム区画:¥mchelix¥HDD¥Sample¥~.MCD

![](_page_18_Picture_0.jpeg)

### ■ サンプル図面の解説(MC図面名形式)

- 一部作成済みのサンプル図面(SYMBOL TBL DEMO, PAGE)が提供されています。
- 右図の"Page1"には、シンボル図の特徴を示すインデックスとなる図形が記入されています。
- それぞれのインデックスの図形には、下記のシンボル図の名称が属性情報として付加されることにより関連付けられています。
  - ➢ Page 1
    - SYMTB132,001
    - SYMTB132,006
    - SYMTB132,011
    - SYMTB132,016
    - SYMTB132,021

#### [属性情報の確認方法]

- 1. サンプル図面「SYMBOL TBL DEMO, PAGE」を開く。
- 2. <グループ>【属性】
- 3. 【照会】 【リスト】→付加されている属性の名称がリスト 表示される。
- 4. 【照会】 【全表示】→属性が付加されている要素がハイラ イト表示されます。

| P11  | 54 K-         | ТҮРЕ | PAGE        | 1                                      |                   |
|------|---------------|------|-------------|----------------------------------------|-------------------|
| k e  | 3 0.          |      | 属性表<br>No.  | 属性データ                                  | 001 ^             |
| k F  | -             |      |             | 2 SYMTB132<br>3 SymtB132<br>4 SymtB132 | 006<br>011<br>016 |
| ¦ KF | ζ <b>·</b> () |      |             | 5 SYMTB132                             | 021               |
| K T  | -<br>•        |      |             |                                        |                   |
| K V  | /             |      | <<br>[閉]    | 58                                     | ^#7*              |
|      |               |      | <br>Р А G E | 2                                      |                   |

7. シンボル集図面の一覧図の作成方法

![](_page_19_Picture_1.jpeg)

MC図面名形式のミリメートル系のテンプレートを使用した作成方法をご説 明します。 サンプル図面として「SYMBOL\_TBL\_DEMO\_PAGE.DOS」、 「SYMTB132.DOS」、「SYMTB133.DOS」が用意されています。 このファイル内のMC図面をあらかじめ グループ:SYS、ユーザー:SYMBOLに展開しておいてください。

1. 図面「SYMBOL TBL DEMO, PAGE」を開く

このサンプル図面は、標準で提供されている「SYMBOL FORMAT,MM」 を基に作成されています。 この図面の"PAGE1"には五つのシンボル図の内容の特徴を表す部品形状が 貼り付けられています。 貼り付けた部品形状には、それぞれのシンボル図の名称を属性として付加

貼り付けた部品形状には、それそれのシンボル図の名称を属性として付加されています。

ここでは、"PAGE2"に残りのシンボル図の追加を行っていきます。

PAGE2に下記のシンボル集図面のインデックスを作成します。

- SYMTB133,001
- SYMTB133,005
- SYMTB133,009
- SYMTB133,014
- SYMTB133,019
- 2. 図面「SYMTB133,001」を開く [図-11]
- 3. <グループ>【グループ解除】→YN
- 4. 【グループ化1】→YN
- 5. "P-5"と"P-6"周辺をIND→【枠内】
- 6. 【↑】

#### CAD SOLUTIONS Inc.

## [図-11]

![](_page_19_Figure_20.jpeg)

![](_page_20_Picture_0.jpeg)

- 8. 【編集】→【切取】→YN
- 9. 【基準点】→"P-7"をSEL [図-12]

#### 10.YN

11.メニューバー [ウィンドウ] →"1 SYMBOL TBL DEMO PAGE(PV)"を SEL

Page1の配置位置を参考に、"Page2"に部品形状を配置します。

12. <ウィンドウ>【2】

13. < 点>【グリッド】【2 表示】

インデックスにする部品形状を配置するため、グリッドを表示しておきます。

14. <グループ>【編集】【取付】

15."P-8"をSEL [図-13]

16.【↑】

- 17.図面「SYMTB133,005」を開く
- 18. <グループ>【グループ解除】→YN

19.【グループ化1】→YN

20."P-9"と"P-10"周辺をIND→【枠内】 [図-14]

21. 【↑】

#### [図-12]

![](_page_20_Figure_18.jpeg)

#### [図-13]

![](_page_20_Picture_20.jpeg)

#### [図-14]

![](_page_20_Figure_22.jpeg)

![](_page_21_Picture_0.jpeg)

- 22.【編集】→【切取】→YN
- 23.【基準点】→"P-11"をSEL [図-15]

#### 24.YN

- 25.メニューバー [ウィンドウ] → 「1 SYMBOL TBL DEMO PAGE(PV)」 をSEL
- 26. <グループ>【編集】【取付】
- 27."P-12"をSEL [図-16]

#### 28. 【↑】

以後は同じ要領で残りのSYMTB133,009、SYMTB133,014、 SYMTB133,019のインデックスとなる図形を"PAGE2"に貼り付 けます。

#### [図-15]

![](_page_21_Figure_10.jpeg)

#### [図-16]

![](_page_21_Figure_12.jpeg)

![](_page_22_Picture_0.jpeg)

5つのインデックス図形を作成した結果 [図-17] に、注記を追加 します。

"PAGE1"の配置を [図-18] を参考に記入していきます。

- 29. <注記>【記入】
- 30."P-13"をSEL [図-18]
- 31."P-1172 P-TYPE"とキーイン
- 32.【変更】【文字高】
- 33.記入した文字列 "P-1172 P-TYPE" をSEL
- 34."10"とキーイン→Enter [図-19]

| <br> <br>  · | • • • | • |   | • | • • • | • |  | • |     | •  | • | • | • | •   |        | •           | •          | <br> |     | • • • | • | • • |  |
|--------------|-------|---|---|---|-------|---|--|---|-----|----|---|---|---|-----|--------|-------------|------------|------|-----|-------|---|-----|--|
|              |       |   |   |   |       |   |  |   |     |    |   |   |   |     |        |             |            |      |     |       |   |     |  |
|              |       |   |   |   |       |   |  |   |     |    |   |   |   |     |        |             |            |      | P.A | ωt    |   |     |  |
| ¦ •          |       |   |   |   |       |   |  |   |     |    |   |   |   |     |        |             |            |      |     |       |   |     |  |
|              |       |   |   |   |       |   |  |   |     | ]_ |   | F | • | •   | •      | Fir         | ]          |      |     |       |   |     |  |
| -<br>-<br>   |       |   |   |   |       |   |  |   |     |    |   |   |   |     | •      | -,.         | <u> </u>   |      |     |       |   |     |  |
| ¦ .          |       |   |   |   |       |   |  |   |     |    |   |   |   |     |        |             |            |      |     |       |   |     |  |
| : .          |       |   |   |   |       |   |  |   | -(• | )- |   | ÷ |   | =   | >      | 4           | <u>}</u>   |      |     |       |   |     |  |
| -            |       |   |   |   |       |   |  |   |     |    |   |   |   | •   | •      | •           |            |      |     |       |   |     |  |
| ! .          |       |   |   |   |       |   |  |   |     |    |   |   |   | Л   | •      | ⊐°r         | •          |      |     |       |   |     |  |
|              |       |   |   |   |       |   |  |   | +0  |    |   | C |   | 3   | $\geq$ | 5           | _ <u> </u> |      |     |       |   |     |  |
|              |       |   |   |   |       |   |  |   |     |    |   |   |   |     |        |             |            |      |     |       |   |     |  |
|              |       |   |   |   |       |   |  |   |     |    |   | Ē |   |     | >      | हो          | <b>-</b> ] |      |     |       |   |     |  |
| ¦ .          |       |   |   |   |       |   |  |   |     |    |   |   |   |     |        | <u>-</u> u- | _ <b>r</b> |      |     |       |   |     |  |
| ¦ ·          |       |   |   |   |       |   |  |   | •   |    |   |   |   |     |        |             |            |      |     |       |   |     |  |
| ¦ •          |       |   |   |   |       |   |  |   |     | )- |   | + |   | =({ | $\gg$  | 4           |            |      |     |       |   |     |  |
| : •          |       |   |   |   |       |   |  |   |     |    |   |   |   |     |        |             |            |      |     |       |   |     |  |
| •<br>        |       | _ | • |   |       |   |  |   |     |    | • | - |   | -   |        | -           |            |      |     |       |   |     |  |

#### [図-18]

![](_page_22_Figure_11.jpeg)

#### [図-19]

![](_page_22_Figure_13.jpeg)

![](_page_23_Picture_0.jpeg)

| 35.【記入】                          | [図-                |
|----------------------------------|--------------------|
| 36."P-14"をSEL [図-20]             | r                  |
| 37."PB"とキーイン                     |                    |
| 38.【変更】【文字高】                     | · · ·              |
| 39.記入した文字列 "PB" をSEL             | · P-1              |
| 40."10"とキーイン→Enter               | • •                |
| 文字の基準点は文字の中心点ですので、適宜訂正してください。    | . P-1              |
| 41.【記入】                          | <br>  • •<br> <br> |
| 42."P-15"をSEL [図-20]             | . P-1              |
| 43."PF"とキーイン                     |                    |
| 44.【変更】【文字高】                     | · P-1              |
| 45.記入した文字列 "PF" をSEL             |                    |
| 46."10"とキーイン→Enter               | · P-1              |
|                                  |                    |
| 以後は以下のように人力します。<br>・P-16の位置 "PR" |                    |

・P-17の位置 "PT"

・P-18の位置 "PV"

![](_page_23_Figure_4.jpeg)

![](_page_24_Picture_0.jpeg)

属性値を付けていきます。

47. <グループ>【属性】【属性付加】

48."6"とキーイン→Enter

49."SYMTB133 001"とキーイン→Enter

スペースは9文字分です。

50."PB"の任意の要素をSEL→YN [図-21]

51.【属性付加】

52."7"とキーイン→Enter

53."SYMTB133 005"とキーイン→Enter

54."PF"の任意の要素をSEL→YN [図-21]

55.【属性付加】

56."8"とキーイン→Enter

57."SYMTB133 009"とキーイン→Enter

58."PR"の任意の要素をSEL→YN [図-21]

59.【属性付加】

60."9"とキーイン→Enter

61."SYMTB133 014"とキーイン→Enter

62."PT"の任意の要素をSEL→YN [図-21]

![](_page_24_Figure_19.jpeg)

![](_page_24_Picture_20.jpeg)

![](_page_25_Picture_0.jpeg)

63.【属性付加】

64."10"とキーイン→Enter

65."SYMTB133 019"とキーイン→Enter

66."PV"の任意の要素をSEL→YN [図-22]

67.【照会】【リスト】 [図-22]

属性番号6~10番が追加されました。

68. [閉じる]

69. <点>【グリッド】【□表示】→グリッド表示をOFFにする
70.メニューバー【ファイル】→「名前を付けて保存(E)…」をSEL

71.ファイル名欄に"SYMBOL TABLE,PAGE"と入力→OK [図-23]

シンボル集図面の一覧図の名称は「**SYMBOL TABLE,PAGE**」で固定されています。

上記Step-71で重複ダイアログ [図-24] が表示される 場合は、一旦別名で保存して既存の図面をリネームの 上、改めて「SYMBOL TABLE,PAGE」の名称で保存 してください。

| 属性データ<br>SYMTB132<br>SYMTB132<br>SYMTB132<br>SYMTB132 | 001<br>006<br>011<br>018                                                         | ^                                                                                                    |
|-------------------------------------------------------|----------------------------------------------------------------------------------|----------------------------------------------------------------------------------------------------|
| 属性データ<br>SYMTB132<br>SYMTB132<br>SYMTB132<br>SYMTB132 | 001<br>006<br>011                                                                | ~                                                                                                    |
| ) SYMTB132<br>2 SYMTB132<br>3 SYMTB132<br>4 SYMTB132  | 001<br>006<br>011<br>018                                                         | ^                                                                                                    |
| 2 SYMTB132<br>3 SymtB132<br>4 SymtB132                | 006<br>011<br>018                                                                |                                                                                                    |
| 8 SYMTB132<br>4 SymtB132                              | 011                                                                              |                                                                                                    |
| 4 SYMTB132                                            | 018                                                                              |                                                                                                    |
|                                                       | 010                                                                              |                                                                                                    |
| 5 SYMTB132                                            | 021                                                                              |                                                                                                    |
| SYMTB133                                              | 001                                                                              |                                                                                                    |
| SYMTB133                                              | 005                                                                              |                                                                                                    |
| SYMTB133                                              | 009                                                                              |                                                                                                    |
| SYMTB133                                              | 014                                                                              |                                                                                                    |
| ) SYMTB133                                            | 019                                                                              |                                                                                                    |
|                                                       |                                                                                  |                                                                                                    |
|                                                       |                                                                                  | 1                                                                                                    |
|                                                       | >                                                                                |                                                                                                    |
| 1                                                     | ^#7°                                                                             |                                                                                                    |
|                                                       | 5 SYMTB132<br>5 SYMTB133<br>7 SYMTB133<br>8 SYMTB133<br>1 SYMTB133<br>1 SYMTB133 | SYMTB132 021<br>SYMTB133 001<br>SYMTB133 005<br>SYMTB133 009<br>SYMTB133 014<br>SYMTB133 019<br>>>>>>>>>>>>>>>>>>>>>>>>>>>>>>>>>>>>> |

[図-23]

[図-22]

| 別名保存               |      |
|--------------------|------|
| 区画:グループ,ユーザー       |      |
| C:SYS,SYMBOL       | 参照   |
| ファイル名              |      |
| SYMBOL TABLE ,PAGE |      |
| OK ++>tell         | ^#7° |

[図-24]

| 重複           |                   |
|--------------|-------------------|
| 同じ図面が存在      | します / YN で同じ図面名   |
| 区画:グループ、ユーザー | C:SYS,SYMBOL      |
| 図面名          | YMBOL TABLE ,PAGE |
| 0K \$777211  | ^l.7°             |

![](_page_26_Picture_0.jpeg)

シンボル集図面の一覧図で表示されるかを確認します。

72.任意の図面を開く

- 73. <シンボル>【ユーザー】【テーブル】 [図-25]
- 74."L-2"をSEL→ [OK] → 【シンボル集】
- 75."L-3"をSEL→【閉じる】→ビュー上の任意の位置をIND→シンボル図が取り 付けられる
- 76.【テーブル】 [図-26]

![](_page_26_Picture_7.jpeg)

[図-26]

![](_page_26_Picture_9.jpeg)

![](_page_27_Picture_0.jpeg)

77.「シンボル集」ダイアログの右上コーナー部の「ページ」欄で、 ▼でページを"2"に変更[図-27]

72."L-4"をSEL→ [OK] → 【シンボル集】

73."L-5"をSEL→【閉じる】→ビュー上の任意の位置をIND→シンボ ル図が取り付けられる

第3項~5項で解説した「シンボル集図面の一覧表」と 第6項~7項で解説した「シンボル集図面の一覧図」は 共存させることができません。

したがって、「シンボル集図面の一覧図」で運用する 場合は使用するシンボル図面すべてを第7項で解説し た手順で登録する必要がありますのでご注意ください。

![](_page_27_Picture_6.jpeg)

![](_page_27_Figure_7.jpeg)

![](_page_28_Picture_0.jpeg)

![](_page_28_Picture_1.jpeg)

1. シンボル・フォントの概要

![](_page_29_Picture_1.jpeg)

#### ■ 特徴

- ユーザー・シンボルの機能をフォント図形に特化させた機能です。
- ユーザー自身で独自に作図したフォント図形を登録できます。
- 登録後の入力方法は、直接シンボル・フォント形状で入力する方法と、既存の注記を選択してシンボル・フォントに変更する二つの方法があります。
- 登録できるシンボル・フォントは、半角文字の英数字、カタカナ、特殊記号の171文字 です。
- シンボル・フォント(フォント集図面、フォント図)の定義
  - フォント集図面の名称規定
    - ➤ MC図面名形式の場合
      - SYMTBnnn,mmm
    - ▶ OSファイル名形式の場合:
      - SYMTBnnn-mmm.MCD

図面名のnnn:フォント集図面の番号を000~999の3桁で指定します。 図面名のmmm:フォント図の開始番号を1~200の3桁で指定します。

- フォント集図面の保存先規定
  - ➤ MC図面名形式の場合
    - グループ:SYS、ユーザー:SYMBOL
  - ▶ OSファイル名形式の場合
    - システム区画:¥MCADAM¥SYS¥SYMBOL

2. シンボル・フォントの図面

![](_page_30_Picture_1.jpeg)

### ■ シンボル・フォントの概要

- 一つのフォント図は、一つの子図として作図します。
- 各フォントのシンボル番号は、次ページの表の番号にあらかじめ決められています。
- 実際の作成に際しては、下記のサンプル図面を基に作成してください。

#### ■ サンプル図面(MC図面名形式)

- デフォルトのシンボル・フォントを若干アレンジした図面
  - ▶ SYMTB127,001:シンボル番号#1~65(フォント記号の一部が子図に登録済)
  - > SYMTB127,066:シンボル番号#66~129(小文字のアルファベットが子図に登録済)
- ▶ SYMTB127,130:シンボル番号#130~186(大文字のアルファベットと数字が子図に登録済)
   メイリオ書体のシンボル・フォント
  - > SYMTB228,001:シンボル番号表の全ての文字が登録済
- MSゴシック書体のシンボル・フォント
  - > SYMTB229,001:シンボル番号表の全ての文字が登録済

![](_page_31_Picture_0.jpeg)

## ■ シンボル番号と登録する文字・記号との対応表の解説

| 1  | ア | 26 |    | 51 | _ | 76  | ナ      | 101 | u        | 126 | ウ | 151 | 0  | 176 |   | シンボル番号  | 名称           | 入力     | キーボード                           |
|----|---|----|----|----|---|-----|--------|-----|----------|-----|---|-----|----|-----|---|---------|--------------|--------|---------------------------------|
| 2  | イ | 27 | !  | 52 | ^ | 77  | =      | 102 | v        | 127 | Ι | 152 | Ρ  | 177 | 0 | 12      | ピリオド         | 半角英数   | > °                             |
| 3  | ウ | 28 | \$ | 53 | ¥ | 78  | ヌ      | 103 | w        | 128 | 1 | 153 | Q  | 178 | 1 | 33      | マイナス/ハイフン    | "      | = - ta                          |
| 4  | Т | 29 | *  | 54 | { | 79  | ネ      | 104 | х        | 129 |   | 154 | R  | 179 | 2 | 44      | カンマ          | "      | < , ta                          |
| 5  | オ | 30 | )  | 55 | [ | 80  | ノ      | 105 | У        | 130 | А | 155 |    | 180 | 3 | 46      | アンダーバー       | 11     | - 13                            |
| 6  | カ | 31 | ;  | 56 | } | 81  |        | 106 | z        | 131 | В | 156 | 0  | 181 | 4 | 51      | オーバーライン      | 11     |                                 |
| 7  | + | 32 |    | 57 |   | 82  | j      | 107 |          | 132 | С | 157 | `` | 182 | 5 | 52      | キャロット        | 11     | ~ ~                             |
| 8  | ク | 33 | _  | 58 | ` | 83  | k      | 108 | マ        | 133 | D | 158 | 0  | 183 | 6 | 58      | バッククォーテーション  |        | Îshift +                        |
| 9  | ケ | 34 | /  | 59 |   | 84  | Ι      | 109 | Ш        | 134 | Е | 159 | •  | 184 | 7 | 62      | シングルクォーテーション | 11     | িshift + 7 रु                   |
| 10 | П | 35 |    | 60 | # | 85  | m      | 110 | Ь        | 135 | F | 160 |    | 185 | 8 | 64      | ダブルクォーテーション  | 11     | <u>ث</u> shift + " <u>ع</u> يَم |
| 11 |   | 36 | タ  | 61 | @ | 86  | n      | 111 | Х        | 136 | G | 161 | Γ  | 186 | 9 | 124~128 | 小文字          | 半角カタカナ |                                 |
| 12 |   | 37 | チ  | 62 | , | 87  | 0      | 112 | Ŧ        | 137 | Η | 162 |    | 187 |   | 140~143 | 11           | 11     |                                 |
| 13 | < | 38 | ッ  | 63 | = | 88  | р      | 113 | ヤ        | 138 | Ι | 163 | S  | 188 |   | 144     | 長音符          | 11     |                                 |
| 14 | ( | 39 | テ  | 64 | " | 89  | q      | 114 | ユ        | 139 |   | 164 | Т  | 189 |   | 145     | 濁点           | 11     |                                 |
| 15 | + | 40 | ト  | 65 |   | 90  | r      | 115 | Ξ        | 140 | Þ | 165 | U  | 190 |   | 156     | 半濁点          | 11     |                                 |
| 16 |   | 41 |    | 66 | а | 91  |        | 116 | ラ        | 141 | 1 | 166 | V  | 191 |   | 157     | 読点           | "      |                                 |
| 17 | & | 42 |    | 67 | b | 92  | ハ      | 117 | リ        | 142 | Ε | 167 | W  | 192 |   | 158     | 句点           | 11     |                                 |
| 18 |   | 43 |    | 68 | С | 93  | E      | 118 | ル        | 143 | ッ | 168 | Х  | 193 |   | 159     | 中ドット         | 11     | () Shift + ?                    |
| 19 | サ | 44 | ,  | 69 | d | 94  | フ      | 119 | レ        | 144 | - | 169 | Υ  | 194 |   | 160     | カギ括弧         | "      | () Shift + ] J<br>] €           |
| 20 | シ | 45 | %  | 70 | е | 95  | $\sim$ | 120 |          | 145 | " | 170 | Ζ  | 195 |   | 161     | 11           | 11     | Ûshift + [ □                    |
| 21 | ス | 46 | _  | 71 | f | 96  | 朩      | 121 | ワ        | 146 | J | 171 |    | 196 |   |         |              |        |                                 |
| 22 | セ | 47 | >  | 72 | g | 97  |        | 122 | F        | 147 | К | 172 |    | 197 |   |         |              |        |                                 |
| 23 | ソ | 48 | ?  | 73 | h | 98  |        | 123 | ン        | 148 | L | 173 |    | 198 |   | 未使用番号   |              |        |                                 |
| 24 |   | 49 |    | 74 | i | 99  | s      | 124 | <b>7</b> | 149 | М | 174 |    | 199 |   |         |              |        |                                 |
| 25 |   | 50 | ]  | 75 |   | 100 | t      | 125 | 1        | 150 | Ν | 175 |    | 200 |   |         |              |        |                                 |

# 3. シンボル・フォントの作成と登録

登録用サンプル図面として「**MEIRYO\_ITALIC.DOS**」が用 意されていますので、このファイル内のMC図面をあらかじめ グループ:SYS、ユーザー:SYMBOLに保存しておいてくだ さい。 なお、この図面には半角の英数文字が登録されており、ブラ ンクの子図が200番まで作成されています。

1. 図面「**MEIRYO\_ITALIC,10PT**」を開く [図-1]

[図-2] のシンボル番号に基づき、大文字"A"を子図番号130 に登録します。

- 2. <グループ>【グループ化1】→YN
- 3. "P-1"及び"P-2"をIND→【枠内】→【↑】 [図-2]
- 4. 【編集】→【切取】→YN
- 5. "P-3"をSEL→YN→【↑】
- 6. <子図>【リスト】
- 7. "130"番をSEL→OK [図-3]

#### [図-1]

ABCDEFGHIJKLMNOPQRSTUVWXYZ abcdefghijklmnopqrstuvwxyz 1234567890

![](_page_32_Figure_12.jpeg)

[図-3]

![](_page_32_Figure_14.jpeg)

Helix

MICRO/CADAM

![](_page_33_Picture_0.jpeg)

- 8. <点>→","を入力
- 9. <グループ>【編集】→【取付】→点をSEL
- 10. <ウィンドウ>【全体】 [図-4]
- 11.  $(\uparrow) \rightarrow (\uparrow)$

"P-4"の座標は"0,0"になっています。

12.<子図>【リスト】

子図番号"130"に登録されています。 [図-5]

以後、残りの文字を順次登録していきます。 登録終了後、フォント集図面名で保存します。

- 13. <ファイル> 【注釈】→ [図-6] の文字を入力→OK
- 14. 【ファイル】→"SYMTB230,001"とキーイン→Enter

メイリオ イタリック書体用のフォントが作成されました。

同じ操作を何度も繰り返す必要が有りますので、このような 場合はイベントスタック機能で繰り返す操作を登録し、ツー ルバーに作成したアイコンをクリックするだけで、同じ操作 を楽に繰り返すことが出来ます。

詳しくは、『操作解説書』の「メニュー・バーの使い方」→ 【カスタマイズ】の項目を参照してください。

![](_page_33_Picture_14.jpeg)

![](_page_33_Figure_15.jpeg)

#### [図-6]

| 注釈の入力 |                                     |   |
|-------|-------------------------------------|---|
| 注釈    | アウトラインフォント(メイリオ イタリック)              | - |
| 更新日付  | 2018-03-02 13:20 (CADAM 132018061 ) | _ |
| 作成日付  | 2018-03-02 13:19 (CADAM 131918061 ) |   |
| OK    |                                     |   |

4. フォント・スペース・ファイルの概要

![](_page_34_Picture_1.jpeg)

#### ■ 概要

- シンボル・フォントの英数字のフォントに対して、配置したフォントどうしの間隔の標準値を指定するファイルです。
- フォント配置後にクライアント・モジュールで修正もできますが、予め最適な指定を 行っておれば便利です。
- サンプルファイル
  - サンプルファイル(FNTSPACE.TBL:次ページ参照)が提供されています。
    - ▶ 保存先:システム区画:¥MCADAM¥FNTSPACE.TBL
  - 書体別に実際に配置した際の状況を踏まえてフォント・スペース・テーブルを編集する 必要があります。

![](_page_34_Figure_9.jpeg)

フォント・スペース・ファイルで間隔を調整できる文字は、英数字のフォントだけです。

(補足)フォント・スペース・ファイルの例

![](_page_35_Picture_1.jpeg)

- 英大文字の一覧表
  - 先行する文字と後続する文字それぞれの文字種に対して、それぞれの間隔の値を設定するテーブルです。

![](_page_35_Figure_4.jpeg)

5. フォント集図面の一覧表

![](_page_36_Picture_1.jpeg)

#### ■ 特徴

- 例えば書体別に複数のシンボル・フォントが用意されている場合、どの書体で入力する かを予め選択する必要があります。
- フォント集図面の一覧表を用意することで、その選択が可能になります。
- フォント集図面の一覧表の定義
  - 通常のMC図面で作成します。
  - 以下のサンプル図面が用意されています。
    - ▶ MC図面名形式
      - FONT TABLE, PAGE
    - ▶ OSファイル名形式
      - FONT-TABLE.MCD
- フォント集図面の一覧表の使用方法
  - フォント集図面の一覧表に記載された文字列
     を選択すると、そのフォント形状で
     シンボル・フォントが入力できます。

| 7721 | ·集   |        |   |   |            |              |    |   |   |     |     |   |          |       |      |                   |      |   |   |     |   |
|------|------|--------|---|---|------------|--------------|----|---|---|-----|-----|---|----------|-------|------|-------------------|------|---|---|-----|---|
| •    | ٠    | ٠      | ٠ | ٠ | ٠          | ٠            | ٠  | ٠ | ٠ | ٠   | ٠   | ٠ | ٠        | ٠     | ٠    | ٠                 | ٠    | ٠ | ٠ | ٠   | ٠ |
| •    |      |        |   |   |            |              |    |   |   |     |     |   |          |       |      |                   |      |   |   |     |   |
| •    |      |        |   |   |            |              |    |   |   |     |     |   |          |       |      |                   |      |   |   |     |   |
| •    |      |        |   | 7 |            |              |    | 才 |   |     |     |   | デ        |       |      |                   |      |   |   |     |   |
| •    |      |        |   |   |            |              |    |   |   |     |     |   |          |       |      |                   |      |   |   |     |   |
| •    |      | $\gg$  | > | 7 | 5          | ert          | フ  | 才 | シ | '·ŀ |     |   | $\times$ | 1     | IJ   | ·7                | ŀ    |   |   |     |   |
| •    |      |        |   |   |            |              |    |   |   |     |     |   |          |       |      |                   |      |   |   |     |   |
| •    |      | $\sim$ | シ | 7 | <b>"</b> , | $\mathbf{b}$ | フ  | 才 | シ | •   |     |   | М        | S     | •    | $\langle \rangle$ | /• ` | ソ | ク |     |   |
| ٠    |      |        |   |   |            |              |    |   |   |     |     |   |          |       |      |                   |      |   |   |     |   |
| •    |      |        |   |   |            |              |    |   |   |     |     |   |          |       |      |                   |      |   |   |     |   |
| •    |      |        |   |   |            |              |    |   |   |     |     |   |          |       |      |                   |      |   |   |     |   |
| フォン  | ŀ•テ- | ブル番    | 号 |   |            | _            |    |   |   |     |     |   |          |       |      |                   |      |   |   |     |   |
| 128  |      |        |   |   |            |              | OK |   |   | 种儿  | zil |   | 74       | °-Z·F | -7*1 | • • •             |      |   |   | ,7° |   |

# 6. フォント集図面の一覧表の作成

![](_page_37_Picture_1.jpeg)

サンプル図面として「FONT\_TABLE\_PAGE.DOS」が用意されていますので、このファイル内のMC図面をあらかじめをグ ループ:SYS、ユーザー:SYMBOL に展開しておいてください。 なお、既存のファイルは念のためリネームしておいてください。

1. 図面「FONT TABLE, PAGE」を開く

先ほど作成したメイリオ・イタリックの書体を登録します。

- 2. <注記>【記入】→"P-5"をSEL
- 3. "シンボルフォント:メイリオ・メタリック"と入力→Enter [図-8]
- 4. 【変更】 【文字高さ】→入力した注記をSEL
- 5. "10"とキーイン→Enter [図-9]

![](_page_37_Picture_9.jpeg)

#### [図-8]

| 文字を入力     [1:20]     のデックの       シンボルフォント:メイリオ・イタリック     一       福集     注記船付     元に戻す       切取     1t*       脳付     削除     ○英数       ●漢字     書込 | 文字の入力                             |                  |
|----------------------------------------------------------------------------------------------------|-----------------------------------|------------------|
| シンボルフォント:メイリオ・イタリック<br>編集 注記貼付 元に戻す 切取 □ビ~ 貼け 削除 ○英数 ○漢字 書込                                                                                     | 文字を入力                             | [ 1:20] (ノデ・ックス) |
| ▲<br>編集 注記貼付 元に戻す 切取 ユ*~ 貼付 削除 ○英数 ○漢字 書込                                                                                                    | シンボルフォント:メイリオ・イタリック_              | ▲<br>幾何公差<br>▼   |
| 編集注記貼付一元に戻す切取した。」貼付し削除して英数で漢字書込し                                                                                                    |                                   | ▶ Truetype       |
|                                                                                                    | 編集 注記貼付 元に戻す 切取 コヒ*ー 貼付 削除 C 英数 6 | 漢字 書込 4130       |

#### [図-9]

| <u>シ</u> | シ  | 7   | : <i>I</i> ) | フフ   | 7 | シ | $\cdot \mid \cdot$ |   | デ   | シ  | 才  | ·ル·  | $\left  \cdot \right $ | •   | • | •  | •   | •    | •  |
|----------|----|-----|--------------|------|---|---|--------------------|---|-----|----|----|------|------------------------|-----|---|----|-----|------|----|
| ~)       | >J | 7   |              | , 7  | オ |   | ·   ·              | • | X   | -1 |    | .zt. |                        |     |   |    |     |      | •  |
|          |    |     | · · ·        | <br> | • | • | • •                |   | · · |    |    |      |                        |     |   |    | •   |      |    |
| シ        | ン  | 7 \ | :)//         | 7    | 1 | ン |                    |   | M.  | S  | ·  | Ž:   | ツ.                     | 2   |   |    | •   |      | •  |
| シ        | シ  | 7   | 51           | , 7  | 才 | シ | ·   ·              | • | X   | 7  | łĴ | ·才·  | • •                    | -{: | 夕 | IJ | •\) | ر. ر | 7. |
|          |    |     |              |      |   |   |                    |   |     |    |    |      |                        |     |   |    |     |      |    |

![](_page_38_Picture_0.jpeg)

入力した文字列とフォント集図面「SYMTB230,001」を関連付け るための属性情報を付加します。

- 6. <グループ>【属性】 【属性付加】
- 7. "230"と入力
- 8. "FNTSPACE4.TBL"と入力→Enter
- 9. 注記 "シンボルフォント:メイリオ・イタリック" をSEL→YN
- 10. 【照会】 【リスト】 [図-10]
- 11.【閉じる】
- 12.<ファイル>【ファイル】→YN→OK

| [図-1 | 0]               |      |
|------|------------------|------|
| 属性表  |                  |      |
| No.  | 属性データ            |      |
|      | 127 FNTSPACE.TBL | ^    |
|      | 228 FNTSPACE2.TB | L    |
|      | 229 FNTSPACE3.TB | L    |
|      | 230 FNTSPACE4.TB | L    |
|      |                  |      |
|      |                  |      |
|      |                  |      |
|      |                  |      |
|      |                  |      |
|      |                  |      |
|      |                  |      |
|      |                  |      |
| <    |                  | >    |
| 閉じ   | る                | ^#7° |

7. シンボル・フォントの入力方法

![](_page_39_Picture_1.jpeg)

最初からシンボル・フォントで記入する例です。

- 1. 任意の図面を開く
- 2. <シンボル> 【フォント】 【書体セット】 [図-11]
- 3. "シンボルフォント:メイリオ"をSEL→OK
- 4. 画面の任意のIND
- 5. 英数半角で"abcde"と入力 [図-12]

既存の注記をシンボル・フォントで記入する例です。

- 6. <注記> 【記入】→任意の位置をIND
- 7. 「文字の入力」ダイアログで、"WXYZ"とキーイン→Enter
- 8. <シンボル> 【フォント】
- 9. キーインした注記 "WXYZ" をSEL [図-13]

フォント集図面の一覧表を作成した直後にシンボル・ フォントを入力しても正しく表示することができません。 一旦、MICRO CADAMの再起動を行ってからシンボ ル・フォントを入力してください。

#### [図-11]

![](_page_39_Picture_15.jpeg)

[図-12] abcd 

 $[\boxtimes-13]$  abcde  $W \times Y 7$ 

![](_page_40_Picture_0.jpeg)

![](_page_41_Picture_0.jpeg)

![](_page_41_Picture_1.jpeg)

### ■ シンボル初期化プログラム

- 登録済みのユーザー・シンボルを編集した直後は、その編集結果が既存の図面には反映 されていません。したがって、変更されたシンボルが編集中の図面に配置されていると、 未定義マークが表示されます。

[シンボル未定義マークの例]

![](_page_41_Picture_5.jpeg)

- シンボル情報を更新するにはファンクション<シンボル>【ユーザ】【更新】で実行できますが、この方法では開いた図面の更新しかできません。
- このプログラムは、変更されたシンボルを配置している複数の図面に対して一度に変更
   を適用できるように用意されたものです。

# 2. シンボル初期化プログラムの使用方法

![](_page_42_Picture_1.jpeg)

![](_page_42_Figure_2.jpeg)

![](_page_42_Figure_3.jpeg)

### ■コマンド実行例(システム区画がCドライブの場合)

>C:¥mchelix¥HDD¥mcsymint C:¥MCADAM¥mcsymint.ctl

コントロール・ファイルの作成やチェック・リスト・ファイ ルの出力設定などについては、下記のマニュアルを参照くだ さい。

[管理・運用解説書] →3.5 シンボル初期化プログラム

![](_page_43_Picture_0.jpeg)

※当資料内の文章・画像・商標等(以下、「データ」)に関する著作権とその他の権利は、弊社または原著作者、その他の権利 者のものです。企業等が非営利目的で使用する場合、個人的な使用を目的とする場合、その他著作権法により認められている場 合を除き、データは弊社、原著作者、その他の権利者の許諾なく使用することはできません。

※データ等のご利用またはご利用できなかったことによって生じた損害については、弊社は一切の責任を負わないものとし、 いかなる損害も補償をいたしません。

※掲載されている内容は2020年6月時点のものです。内容は、事前の予告なしに変更することがあります。

MICRO CADAM、MICRO CADAM Helix は、株式会社CAD SOLUTIONSの商標です。 他の会社名、製品名およびサービス名等はそれぞれ各社の商標です。